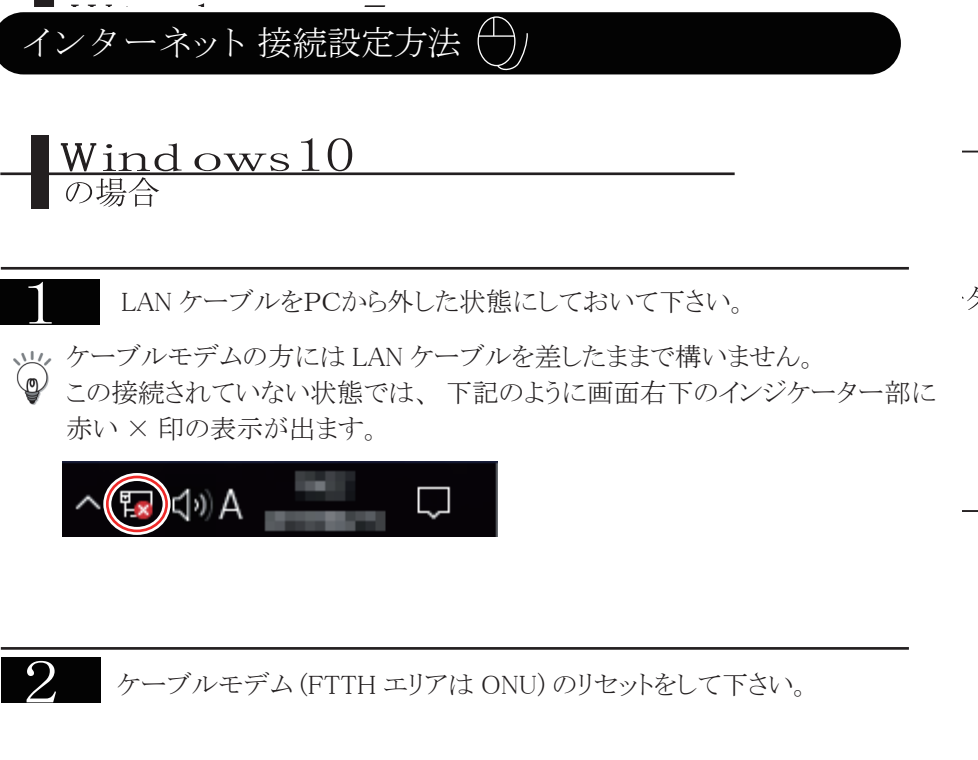

- ◎ ※リセット方法※
  - モデム(または ONU)の電源を一度抜き、10~15秒ほど待って再度電源を投入して下さい。 リセット完了まで、30秒程度お待ち下さい。

以上のことをおこなった上で、下記手順に従い設定をしていきます。

## 設定の手順

| 27       | デスクトッ<br>デスクトッ                                              | プ左下のスタートオ               | ギタンをク                 | リックしま               | きす。                        |                         |                       |                       |                     |
|----------|-------------------------------------------------------------|-------------------------|-----------------------|---------------------|----------------------------|-------------------------|-----------------------|-----------------------|---------------------|
|          | よく使うアプリ<br>                                                 | ↑<br>予定と近況              |                       |                     | ゲームとエンターテインス               | K2/F                    |                       |                       |                     |
|          | <ul> <li>フィードバック Hub</li> <li>エクスプローラー</li> </ul>           | שנטאל-                  | すべてのメールを<br>メール       | 1 か所で受信             | Xbox                       | <u> </u>                | Oroove ミュージ           | the a テレビ             |                     |
|          | <ul> <li>ダイント</li> <li>Snipping Tool</li> <li>電卓</li> </ul> | C<br>Microsoft Edge 7#1 | ×                     | $\overline{\gamma}$ | $\overline{\uparrow}$      | Alter Collection        | $\pm$                 | $\overline{\gamma}$   |                     |
|          | #<br>3D Builder                                             | People                  | $\overline{\uparrow}$ | $\downarrow$        | →<br>間もなくアプリをお<br>使いいただけます | <u>ي</u><br>۲ <i>۳۶</i> | 間もなくアプリをお<br>使いいただけます | $\overline{\uparrow}$ |                     |
|          | A Acrobat Reader DC                                         | Store                   | Shine TUP3-           | $\downarrow$        | $\overline{\uparrow}$      | Stickies                |                       |                       | ~                   |
| R        | Cortana                                                     |                         | мурсурса              |                     |                            | Suckies                 | AND OTHER             |                       |                     |
| \$<br>\$ | Drawboard PDF F                                             | Surface                 | Drawboard PDF         |                     | Fresh Paint                | F.                      | MetaMoJi Note         |                       |                     |
|          | Fliphoard<br>何でも聞いてください                                     |                         |                       |                     |                            |                         | 🗖 🎻 🖓                 | <i>₽</i>              | 10:57<br>2017/04/15 |

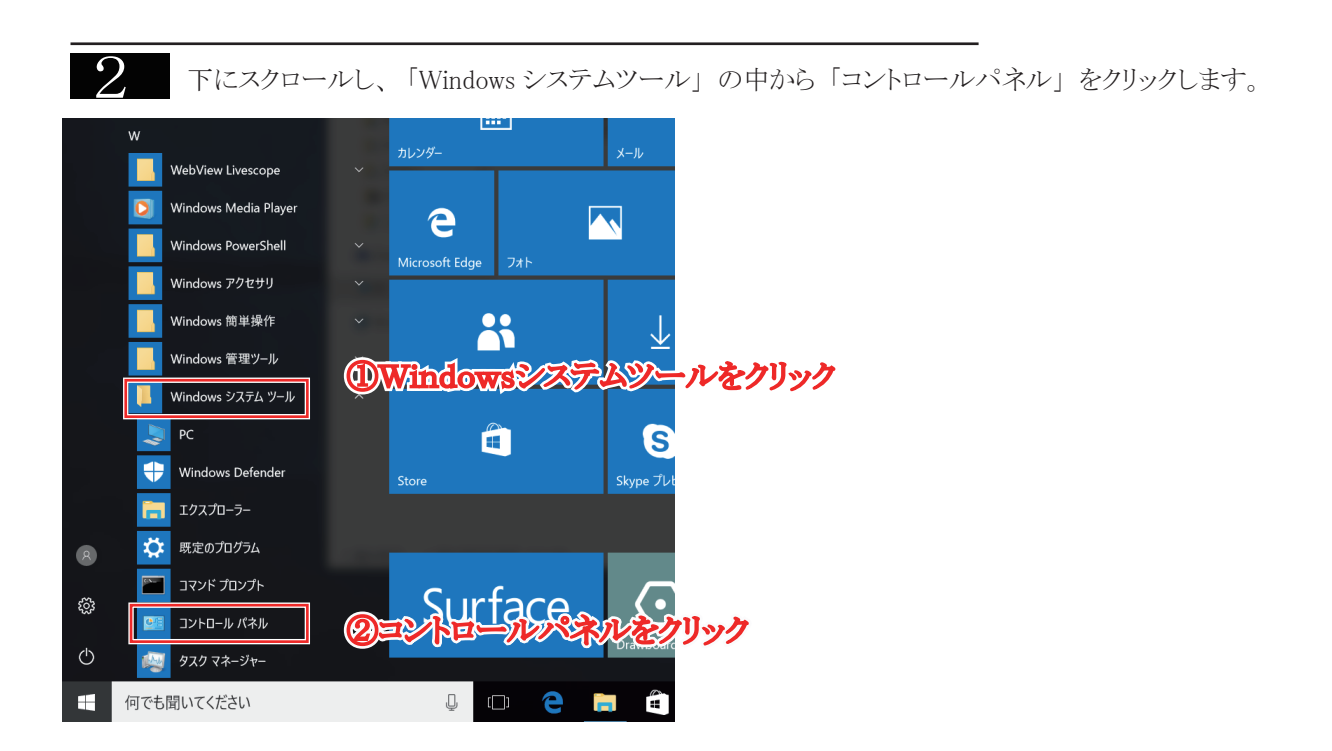

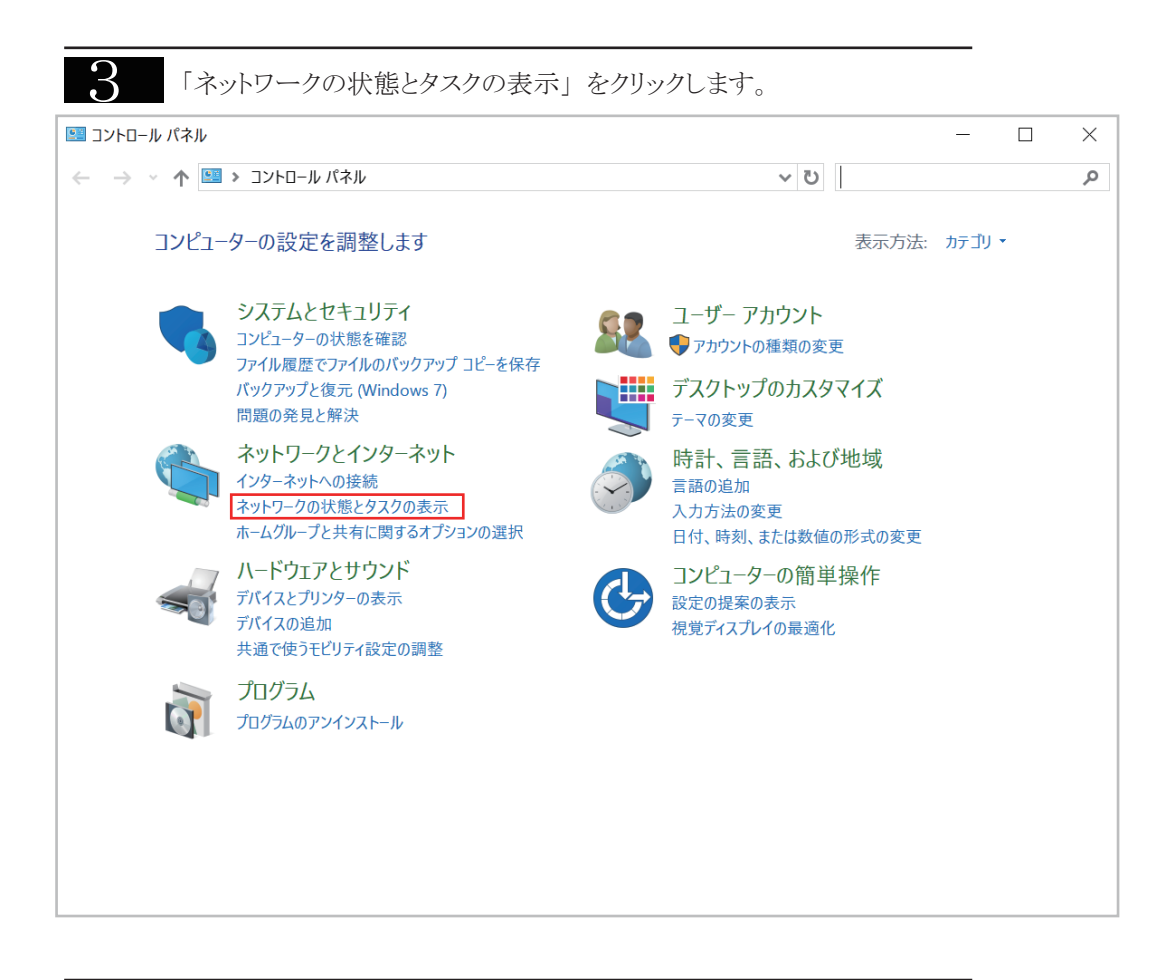

## 「現在どのネットワークにも接続していません」と表示されます。 💐 ネットワークと共有センター $\times$ ← → < ↑ 💐 « ネットワークとインターネット > ネットワークと共有センター ✓ じ コントロール パネルの検索 Q 基本ネットワーク情報の表示と接続のセットアップ コントロール パネル ホーム アクティブなネットワークの表示 — アダプターの設定の変更 現在どのネットワークにも接続していません。 共有の詳細設定の変更 ネットワーク設定の変更。 拉 新しい接続またはネットワークのセットアップ ブロードバンド、ダイヤルアップ、または VPN 接続をセットアップします。あるいは、ルーターまたはアクセス ポイ ントをセットアップします。 問題のトラブルシューティング ネットワークの問題を診断して修復します。または、トラブルシューティングに関する情報を入手します。 関連項目 Windows ファイアウォール インターネット オプション ホームグループ 赤外線

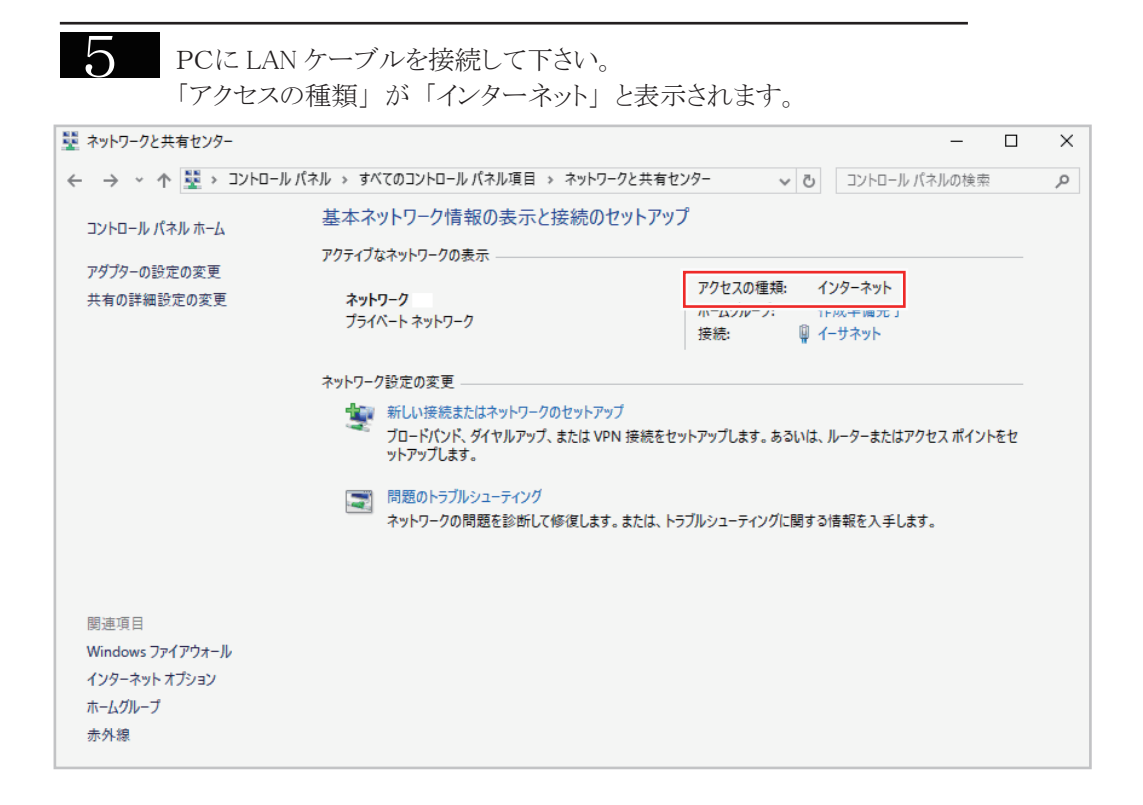

以上でインターネットの接続設定は完了です。

| 設定かりまくいかる                  | い場合、「記の詞                                         | 設定をご確認下さい。                   |      |  |  |  |  |
|----------------------------|--------------------------------------------------|------------------------------|------|--|--|--|--|
|                            |                                                  |                              |      |  |  |  |  |
| P.3 の手順「4」の画               | 画面にて、「アダプターの                                     | 設定の変更」をクリックします。              |      |  |  |  |  |
| 💐 ネットワークと共有センター            |                                                  | - 0                          | ×    |  |  |  |  |
| ← → • ↑ 💐 « ネットワークとインターネット | ◇ ネットワークと共有センター                                  | ✓      ゼ      コントロール パネルの検索  | Q    |  |  |  |  |
| ユントロール パネル ホーム 基本ネ         | ヾットワ−ク情報の表示と接続のセッ                                | ットアップ                        |      |  |  |  |  |
| アダプターの設定の変更アクティン           | ばなネットワークの表示 ―――――――――――――――――――――――――――――――――――― |                              |      |  |  |  |  |
| 共有の詳細設定の変更                 | 現住とのイソトン                                         | - ソにも按続していません。               |      |  |  |  |  |
| ネットワー                      | ク設定の変更                                           |                              |      |  |  |  |  |
| 新しい接続またはネットワークのセットアップ      |                                                  |                              |      |  |  |  |  |
|                            | フロードバンド、タイヤルアップ、または VPN ヨ<br>ントをセットアップします。       | 妾続をセットアップします。あるいは、ルーターまたはアク↑ | セスボイ |  |  |  |  |
|                            | 問題のトラブルシューティング                                   |                              |      |  |  |  |  |
|                            | ネットワークの問題を診断して修復します。ま                            | または、トラブルシューティングに関する情報を入手します。 |      |  |  |  |  |
|                            |                                                  |                              |      |  |  |  |  |
|                            |                                                  |                              |      |  |  |  |  |
|                            |                                                  |                              |      |  |  |  |  |
|                            |                                                  |                              |      |  |  |  |  |
|                            |                                                  |                              |      |  |  |  |  |
| 関連項目                       |                                                  |                              |      |  |  |  |  |
| Windows ファイアウォール           |                                                  |                              |      |  |  |  |  |
| インターネット オプション              |                                                  |                              |      |  |  |  |  |
| ホームクルーフ                    |                                                  |                              |      |  |  |  |  |
| 877 S L 1928               |                                                  |                              |      |  |  |  |  |

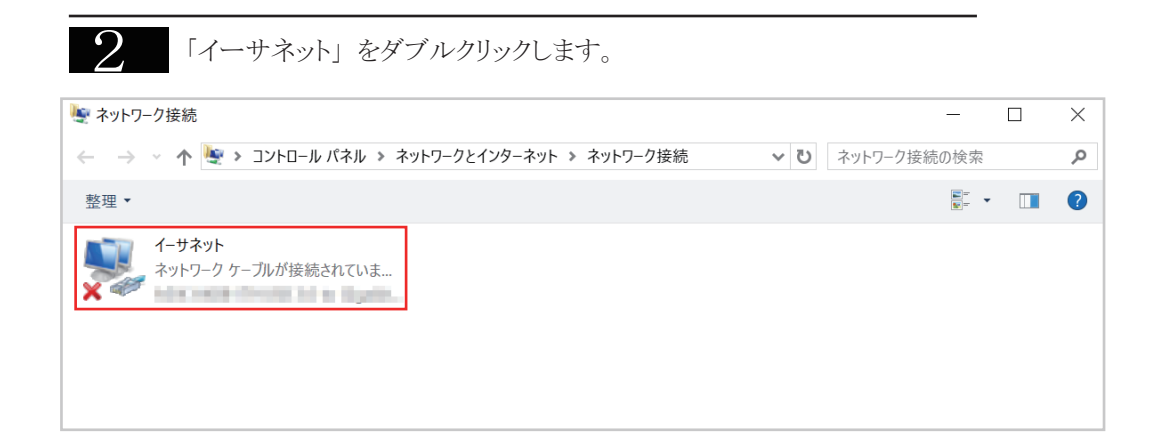

| 3 [1-        | ・サネットの状態」    | 画面が表示。      | されます。 | 左下の | 「プロパティ」 | ーー<br>をクリックします。 |
|--------------|--------------|-------------|-------|-----|---------|-----------------|
| ☞ イーサネット の状態 |              |             | ×     |     |         |                 |
| 全般           |              |             |       |     |         |                 |
| 接続           |              |             |       |     |         |                 |
| IPv4 接続:     | ネッ           | -ワーク アクセスなし |       |     |         |                 |
| IPv6 接続:     | ネッ           | ・ワーク アクセスなし |       |     |         |                 |
| メディアの状態:     |              | 有効          |       |     |         |                 |
| 期間:          |              | 00:02:08    |       |     |         |                 |
| 速度:          |              | 100.0 Mbps  |       |     |         |                 |
| 詳細(E)        |              |             |       |     |         |                 |
| 動作状況         |              |             |       |     |         |                 |
|              | ita — 🐙      | 受信          |       |     |         |                 |
| パケット:        | 39           | 0           |       |     |         |                 |
| プロパティ(P)     | 無効にする(D) 診断( | G)          |       |     |         |                 |
|              |              | 閉じる(C)      |       |     |         |                 |

4 「イーサネットの状態」画面が表示されます。左下の「プロパティ」をクリックします。

| 🏺 イーサネット のプロパティ                                  |              | $\times$ |  |  |  |
|--------------------------------------------------|--------------|----------|--|--|--|
| ネットワーク 共有                                        |              |          |  |  |  |
| 接続の方法:                                           |              |          |  |  |  |
| ASIX AX88179 USB 3.0 to Gigabit Ethernet Adapter |              |          |  |  |  |
|                                                  | 構成(C)        |          |  |  |  |
| この接続は次の項目を使用します(O):                              |              |          |  |  |  |
| ☑ 1 Microsoft ネットワーク用クライアント                      |              | ^        |  |  |  |
| ☑ 2 Microsoft ネットワーク用ファイルとプリンター共                 | 有            |          |  |  |  |
| QoS パケット スケジューラ                                  |              |          |  |  |  |
| 🗹 💶 インターネット プロトコル パージョン 4 (TCP/IPv4              | 4)           |          |  |  |  |
| Microsoft Network Adapter Multiplexor F          | rotocol      |          |  |  |  |
| 🗹 🔔 Microsoft LLDP プロトコル ドライバー                   |              |          |  |  |  |
| □ 💶 インターネット プロトコル パージョン 6 (TCP/IPv6)             |              |          |  |  |  |
| <                                                | >            | 6        |  |  |  |
|                                                  |              |          |  |  |  |
| <b>インストール(N)</b> 削除(U)                           | プロパティ(R)     |          |  |  |  |
|                                                  |              |          |  |  |  |
| 伝送制御プロトコルノインターネットプロトコル。相互な                       | 産続されたさまざまな   |          |  |  |  |
| ネットワーク間の通信を提供する、既定のワイドエリフ                        | アネットワーク プロトコ |          |  |  |  |
| ルです。                                             |              |          |  |  |  |
|                                                  |              | _        |  |  |  |
|                                                  |              |          |  |  |  |
| OK                                               | キャンセ         | 11       |  |  |  |
|                                                  |              |          |  |  |  |

## 5

「IP アドレスを自動的に取得する」、「DNS サーバーのアドレスを自動的に取得する」 に チェックが入っていることを確認します。

| インターネット プロトコル バージョン 4 (TCP/IPv4)のプロパティ                                                               |                       |  |  |  |  |  |  |
|----------------------------------------------------------------------------------------------------|-----------------------|--|--|--|--|--|--|
| 全般 代替の構成                                                                                             |                       |  |  |  |  |  |  |
| ネットワークでこの機能がサポートされている場合は、IP 設定を自動的に取得することがで<br>きます。サポートされていない場合は、ネットワーク管理者に適切な IP 設定を問い合わせて<br>ください。 |                       |  |  |  |  |  |  |
| ● IP アドレスを自動的に取得する(O)                                                                                |                       |  |  |  |  |  |  |
| ○ 次の IP アドレスを使う(S):                                                                                  |                       |  |  |  |  |  |  |
| IP アドレス(I):                                                                                          | · · · · · · · · · · · |  |  |  |  |  |  |
| サプネット マスク(U):                                                                                        |                       |  |  |  |  |  |  |
| デフォルト ゲートウェイ(D):                                                                                     |                       |  |  |  |  |  |  |
| ● DNS サーバーのアドレスを自動的に取得                                                                               | <sup>ま</sup> する(B)    |  |  |  |  |  |  |
| ── 次の DNS サーバーのアドレスを使う(E):                                                                           |                       |  |  |  |  |  |  |
| 優先 DNS サー/(-(P):                                                                                     | · · · · · ·           |  |  |  |  |  |  |
| 代替 DNS サーバー(A):                                                                                      |                       |  |  |  |  |  |  |
| □終了時に設定を検証する(L)                                                                                      | 詳細設定(V)               |  |  |  |  |  |  |
|                                                                                                    | OK キャンセル              |  |  |  |  |  |  |

以上を確認できましたら、ケーブルモデム (FTTH エリアは ONU) をリセットして下さい。